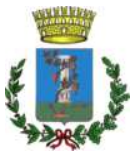

## **COMUNE DI SESTU**

Servizio Pubblica Istruzione Via Scipione, 1 – 09028

Tel. 070 2360257-258-259 – email: <u>pubblica.istruzione@comune.sestu.ca.it</u> – pec: <u>protocollo.sestu@pec.it</u>

## Iscrizioni online al servizio mensa - anno scolastico 2022/2023

SI RACCOMANDA DI LEGGERE ATTENTAMENTE LE ISTRUZIONI CONTENUTE IN QUESTO AVVISO E LE INDICAZIONI RIPORTATE NEL MODULO DI ISCRIZIONE ONLINE PER COMPLETARE CORRETTAMENTE IL PROCESSO E INSERIRE TUTTE LE INFORMAZIONI E DOCUMENTI NECESSARI.

> Alle famiglie Al personale scolastico

Si comunica che **a decorrere dal 18 luglio 2022** sono aperte le iscrizioni *online* al servizio mensa per l'a.s. 2022/2023.

È confermata la gestione informatizzata del servizio mensa tramite il Portale dei genitori e la APP *comunicapp* che consentirà *l'iscrizione online al servizio, la richiesta di dieta differenziata, la disdetta del pasto, i pagamenti online, lo scarico in autonomia della certificazione 730, le comunicazioni istituzionali, ecc..* 

**N.B.:** Si informa che le tariffe approvate con delibera di G.C. n. 183 del 11.11.2021 resteranno invariate (Allegato D). La determinazione del costo del pasto a carico dell'utenza per l'anno scolastico 2022/2023 sarà calcolata sull'ISEE 2022, allegato alla domanda di iscrizione, a partire dall'avvio del servizio mensa (ottobre 2022).

Si precisa che, essendo le tariffe rimaste invariate, qualsiasi variazione del costo del pasto è dovuta esclusivamente all'importo del nuovo ISEE presentato.

Per l'iscrizione a.s. 2022/2023. è' obbligatorio allegare all'atto dell'iscrizione il modulo ISEE 2022, in corso di validita' e completo di tutte le pagine. In caso di mancata presentazione dell'ISEE 2022 verra' applicata la tariffa massima di € 3,92 per il primo figlio, a scalare per i figli successivi (vedasi prospetto tariffe pubblicato). Per i non residenti l'ISEE è ininfluente e pertanto può essere omesso in quanto viene sempre applicata la tariffa di € 4,61. Si avverte che l'ISEE 2021, valido per l' a.s. 21/22, e' scaduto e non puo' essere utilizzato per l'applicazione di tariffe inferiori alla massima. Si avvisa inoltre che non sarà possibile integrare l'ISEE in data successiva alla conferma dell'iscrizione.

### ATTENZIONE: Pirma di effettuare l'iscrizione è obbligatorio saldare eventuali debiti esistenti.

Le famiglie e il personale scolastico devono obbligatoriamente procedere all'iscrizione online dei propri figli sul portale del servizio mensa. La domanda di iscrizione è da intendersi OBBLIGATORIA PER TUTTI GLI UTENTI (ALUNNI E PERSONALE SCOLASTICO) in quanto coloro che non risulteranno iscritti non potranno accedere al servizio mensa.

## **PER I NUOVI ISCRITTI**

**MODALITÀ D'ISCRIZIONE:** sul sito <u>https://www6.eticasoluzioni.com/sestuportalegen</u> a partire **dal giorno 18/07/2022** sarà presente il modulo per l'iscrizione *online*. Sarà sufficiente per l'utente che deve iscriversi cliccare sul bottone verde **NUOVA ISCRIZIONE**. A questo punto l'utente verrà riportato su una nuova pagina, dove dovrà inserire il CODICE FISCALE DEL BAMBINO e cliccare sul tasto SONO UN NUOVO ISCRITTO e seguire le istruzioni.

### Precisazioni per il personale scolastico:

Il personale scolastico (docenti e collaboratori) che effettua la nuova iscrizione dovrà inserire i propri dati anagrafici sia nel campo Genitore/tutore sia nel campo Alunno.

| 'Sono un nuovo iscritto'.                                                                                                    |                               |  |
|----------------------------------------------------------------------------------------------------|-------------------------------|--|
| i - Se sei un nuovo iscritto, hai già effettuato l'iscrizione e vuoi modificare i dati, inserire il Codice Fiscale, la<br>Password fornita durante l'iscrizione e premere il tasto 'Sono un nuovo iscritto'. |                               |  |
| ▲ Se devi effettuare un rinnovo, premere il tasto 'Sono un Rinnovo'.                                                                                                    |                               |  |
| Iscrizio                                                                                                    | oni Anno Scolastico 2021/2022 |  |
| Codice Fiscale Alunno                                                                                                    |                               |  |
| Password                                                                                                    |                               |  |
| Comune                                                                                                    | Comune di Orvieto             |  |
|                                                                                                    |                               |  |
|                                                                                                    |                               |  |

### **ATTENZIONE!**

L'accesso al portale mensa per i nuovi iscritti sarà possibile solo dopo l'avvenuta accettazione dell'iscrizione da parte dell'ufficio comunale, . Fino a quel momento è possibile l'accesso solo al modulo di iscrizione. Dopo la prima mail inviata automaticamente dal sistema, l'utente riceverà una mail dall'ufficio con la quale sarà avvisato dell'avvenuta accettazione dell'iscrizione.

### PER GLI UTENTI GIA' ISCRITTI (RINNOVO)

**MODALITÀ DI RINNOVO:** sul sito <u>https://www6.eticasoluzioni.com/sestuportalegen</u> a partire **dal giorno 18/07/2022** sarà presente il modulo per l'iscrizione *online*.

Sarà sufficiente inserire il codice utente e la password per accedere alla propria area personale.

|   | COMUNE DI SESTU | 14/ |
|---|-----------------|-----|
| 1 | Codice          |     |
|   | password        |     |
|   | LOG IN          |     |
|   |                 |     |
| 1 | × NEWS ×        |     |

L'utente dovrà andare nella sezione "Anagrafica" e selezionare la voce "RINNOVA ISCRIZIONI" come indicato nell'immagine sottostante.

| •     | Home 🙆 Aragrafica         | Presenze 😑       |
|-------|---------------------------|------------------|
|       | Utente                    |                  |
| Nev   | Genitore/Tutore           | Reale            |
| Riman | Elenco Saldi per Servizio | utte le novità   |
|       | Elenco Comunicazioni      | astica.          |
| A COL | Rinnova Iscrizioni        | A REAL PROPERTY. |
|       |                           |                  |

A questo punto comparirà una nuova pagina, dove dovrà selezionare la voce EFFETTUA RINNOVO e seguire le istruzioni.

In questo modo i dati già inseriti nel portale, derivanti dalla precedente iscrizione per l'a.s. 2021/2022, saranno già presenti e dovranno essere confermati o modificati.

|                                                                   | Home Anagrafica P                                 | Presenze Pagamenti                       | News Utility |
|-------------------------------------------------------------------|---------------------------------------------------|------------------------------------------|--------------|
| R                                                                 | innovo Iscrizione<br>Home > Rinnovo Iscrizione    |                                          |              |
| Il codice fiscale utente (alunno) al momento del rinnovo deve ess | sere corretto. Se non è corretto puoi modificarlo | o cliccando su <b>'modifica il codic</b> | e fiscale'.  |
| Codice Fiscale Utente (Alunno)                                    |                                                   |                                          |              |
| C MODIFICA IL CODICE FISCALE                                      | ννονο                                             |                                          |              |

### Da questo punto in poi, le istruzioni valgono sia per le nuove iscrizioni sia per i rinnovi

Verrà richiesto di inserire un indirizzo e-mail, valido, sul quale l'utente riceverà un codice da utilizzare per procedere alla procedura di iscrizione.

Per proseguire con l'iscrizione è necessario verificare l'email.

Inserire nel campo apposito l'indirizzo email e premere il tasto 'Invia email' per ricevere il codice di sicurezza da inserire per accedere alle iscrizioni.

|       | V        | erifica Email |  |
|-------|----------|---------------|--|
| mail  |          |               |  |
| omune |          |               |  |
|       | Indietro | Invia email   |  |
|       | Indietro | Invia email   |  |

## Attenzione: in mancanza di una email valida non si potrà ricevere il codice di sicurezza e non sarà possibile effettuare l'iscrizione!

| Inserimento Codice sicurezza |          |                                        |  |  |
|------------------------------|----------|----------------------------------------|--|--|
| Codice sicurezza             |          | Inserire qui codice ricevuto via email |  |  |
| Comune                       |          | Demo Prova                             |  |  |
|                              | Indietro | Conferma                               |  |  |

Codice sicurezza inviato correttamente. Inserire il codice e premere il tasto Conferma per procedere con l'iscrizione.

A questo punto sarà necessario compilare tutti i dati richiesti.

| å Deti del genitore/tutore             |                       |                                   |                   |
|----------------------------------------|-----------------------|-----------------------------------|-------------------|
| I campi contrassegnati con * sono obbl | igatori               |                                   |                   |
| Cognome Genitore/Tutore*               | Nome Genitore/Tutore* | Codice fiscale Genitore/Tutore*   | Telefono          |
| Provincia Nascita(XX se estero)*       | Luogo Nascita*        | Data Nascita Genitore/Tutore*     | Cellulare*        |
| Indirizzo Genitore/Tutore*             | Cap Genitore/Tutore*  | Provincia* Città Ge               | nitore/Tutore*    |
| Sesso* Indirizzo                       | Mail*                 | Carta Identità Genitore<br>Cambia | /Tutore* Password |
| 🕈 Dati dell'alunno                     |                       |                                   |                   |
| Cognome*                               | Nome*                 | Codice Fiscale                    |                   |
|                                        |                       | CFCFCFCFCFCF                      |                   |
| Provincia Nascita(XX se estero)*       | Luogo Nascita*        | Data Nascita*                     | Sesso*            |
| Ý                                      | · ·                   |                                   | ×                 |
| Indirizzo Residenza*                   | Cap Residenza*        | Provincia Residenza* Citta Re     | sidenza*          |
|                                        |                       | × 1                               |                   |

### DATI DIETA

L'utente, al momento dell'iscrizione, potrà richiedere una dieta speciale, allegando obbligatoriamente la documentazione medica in caso di patologie, allergie o intolleranze ovvero l'autocertificazione in caso di dieta etico-religiosa.

| Visualizzare il me<br>richiesta di DIET,<br>successivamente<br>alimenti da esci<br>SCARICABILE A<br>modulo compilato | anu a tendina e selezionare la dieta desiderata. In caso di DIETA NORMALE selezionare la voce "1-NORMALE" e NON allegare alcun documento. In caso d<br>A DIFFERENZIATA PER MOTIVI DI SALUTE, selezionare la voce "2-SANITARIA" e allegare il certificato medico selezionando il bottone "scegli file" e<br>• "carica file". In caso di DIETA ETICO-RELIGIOSA selezionare la voce "3-DIETA ETICO-RELIGIOSA", allegare il modulo di autodichiarazione obbligatoria<br>udere. In caso di DIETA ETICO-RELIGIOSA selezionare la voce "3-DIETA ETICO-RELIGIOSA", allegare il modulo di autodichiarazione obbligatoria<br>(LLA SEZIONE "DOCUMENTI UTILI" (che si trova a fondo pagina) CLICCANDO SUL BOTTONE "SCARICA ALLEGATO 1", sucessivamente allegare il<br>o selezionando il bottone "scegli file" e poi "carica file". Il richiedente dovra' indicare in modo chiaro e leggibile tutti gli alimenti de escludere. |
|----------------------------------------------------------------------------------------------------|----------------------------------------------------------------------------------------------------|
| Diotor                                                                                                    |                                                                                                    |
| Dieta.                                                                                                    |                                                                                                    |
|                                                                                                    |                                                                                                    |
|                                                                                                    |                                                                                                    |
| Selezionare i file                                                                                                   | da allegare al modulo di iscrizione (la dimensione massima per ogni file è di 5MB. I formati accettati sono: PDF, JPG, PNG.)                                                                                                    |
| Selezionare i file                                                                                                   | da allegare al modulo di iscrizione (la dimensione massima per ogni file è di 5MB. I formati accettati sono: PDF, JPG, PNG.)                                                                                                    |
| Selezionare i file<br>Sfoglia Ness                                                                                   | da allegare al modulo di iscrizione (la dimensione massima per ogni file è di 5MB. I formati accettati sono: PDF, JPG, PNG.)<br>un file selezionato.                                                                                                    |
| Selezionare i file                                                                                                   | da allegare al modulo di iscrizione (la dimensione massima per ogni file è di 5MB. I formati accettati sono: PDF, JPG, PNG.)<br>un file selezionato.                                                                                                    |

#### SEZIONE ISEE (solo per le famiglie)

Proseguendo il modulo richiede la compilazione dei dati ISEE 2022 (inserire la spunta per abilitare i campi) e il caricamento del file. <u>Si ricorda che l'ISEE deve essere regolare, senza omissioni o difformità, in corso di validità (scadenza 31/12/2022) e completo di tutte le pagine.</u>

Nel caso non si volesse inserire l'ISEE, è possibile procedere ma verrà applicata la tariffa massima di € 3,92 per il primo figlio, a scalare per i figli successivi (vedasi prospetto tariffe pubblicato). Per i non residenti l'ISEE è ininfluente e pertanto può essere omesso in quanto viene sempre applicata la tariffa di € 4,61. Si ricorda che l'ISEE DEVE ESSERE INSERITO AL MOMENTO DELL'ISCRIZIONE perché non è possibile modificare o integrare l'iscrizione una volta che è stata lavorata ed accettata dall'ufficio comunale. Si avvisa inoltre che non sarà possibile integrare l'ISEE in data successiva alla conferma dell'iscrizione da parte dell'ufficio dopo il

| Autodichiarazione ISEE                                                                                                    |                                                                                                    |
|----------------------------------------------------------------------------------------------------|----------------------------------------------------------------------------------------------------|
| Si informa che fino al 31/12/22 le ta<br>servizio mensa (ottobre 2022), e' o<br>presentazione dell'ISEE 2022 verra<br>l'applicazione di tariffe inferiori | iffe resteranno invariate rispetto all'A.S. 21/22. Per la determinazione della tariffa per l'anno scolastico 2022/2023, a partire dall'avvio del<br>bbligatorio allegare all'atto dell'iscrizione il modulo ISEE 2022, in corso di validita' e completo di tutte le pagine. In caso di mancata<br>i applicata la tariffa massima di € 4,61. Si avverte che l'ISEE 2021, valido per l' A.S. 21/22, e' scaduto e non puo' essere utilizzato per |
| La spunta andrà ad abilitar                                                                                                    | e i campi ISEE. Non abilitando i campi, verranno impostati i valori di default.                                                                                                    |
| ISEE (ad esempio: 1500,95)*                                                                                                    | Scadenza ISEE*                                                                                                    |
| €                                                                                                    |                                                                                                    |
|                                                                                                    |                                                                                                    |
| Selezionare i file da allegare al mod                                                                                                    | ulo di isorizione (la dimensione massima per ogni file è di 5MB. I formati accettati sono: PDF, JPG, PNG.)                                                                                                    |
| Selezionare i file da allegare al mod                                                                                                    | ulo di isorizione (la dimensione massima per ogni file è di 5MB. I formati accettati sono: PDF, JPG, PNG.)                                                                                                    |
| Selezionare i file da allegare al mod                                                                                                    | ulo di isorizione (la dimensione massima per ogni file è di 5MB. I formati accettati sono: PDF, JPG, PNG.)                                                                                                    |
| Selezionare i file da allegare al mod<br>Sfoglia Nessun file selezionato.<br>Dopo aver selezionato il File, preme                                         | ulo di isorizione (la dimensione massima per ogni file è di 5MB. I formati accettati sono: PDF, JPG, PNG.)<br>re il bottone 'Carica file' per ultimare l'operazione.                                                                                                    |

### SEZIONE SCUOLA

Inserire la scuola di riferimento e indicare nella sezione successiva la sezione e la classe per una corretta assegnazione dell'alunno/a o insegnante/collaboratore.

#### ALLEGATI

Trattando di un modulo contenente dichiarazioni sostitutive di certificazione resa ai sensi del DPR 445/2000 è obbligatorio allegare il documento di identità in corso di validità e completo di entrambe le facciate.

| N Allegati                                                                                                    |
|----------------------------------------------------------------------------------------------------|
| Allegare obbligatoriamente copia del documento d'identita', completo delle due facciate, nel modulo sottostante<br>Selezionare i file da allegare al modulo di iscrizione (la dimensione massima per ogni file è di 5MB. I formati accettati sono: PDF, JPG, PNG.) |
| Sfoglia Nessun file selezionato.                                                                                                    |
| Dopo aver selezionato il File, premere il bottone 'Carica file' per ultimare l'operazione.                                                                                                    |
| Carica file                                                                                                    |

### DOCUMENTI UTILI

In questa sezione è possibile scaricare il modulo per la dieta etico-religiosa da compilare e allegare in caso di richiesta di dieta speciale

| ピ Documenti Utili                        |                    |
|------------------------------------------|--------------------|
| Clicca il tasto per scaricare Allegato 1 | Scarica Allegato 1 |

Al termine del processo di iscrizione, sarà possibile:

✓ Scaricare in autonomia la domanda d'iscrizione compilata;

- ✓ Scaricare il manuale informativo che spiega le funzioni utili per la gestione del portale come ad esempio effettuare un pagamento online a partire dall'avvio del nuovo A.S. 2022-2023;
- ✓ Scaricare la lettera con le proprie credenziali d'accesso;

Contestualmente il sistema invierà una mail all'indirizzo inserito in fase di iscrizione contenente il documento delle credenziali di accesso.

# L'iscrizione dovrà essere effettuata entro e non oltre il giorno 10/09/2022. Dopo tale termine le iscrizioni verranno momentaneamente sospese e riprenderanno successivamente.

Sul sito istituzionale dei Comune e sul Portale dei genitori è resa disponibile l'**Informativa** contenente tutte le informazioni utili per gestire la **prenotazione dei pasti**, **inserire le disdette, effettuare i pagamenti e ricevere le comunicazioni da parte dell'Ente alla sezione news.** 

L'ufficio Pubblica Istruzione è a disposizione per assistenza in caso di necessità, **esclusivamente previo appuntamento telefonico e a decorrere dal 18 luglio 2022** ai recapiti istituzionali.

Si ringrazia per la collaborazione.

Cordiali saluti

Sestu, 04 luglio 2022

L'Ufficio Pubblica Istruzione